|           | AUNENSSNITTATIO |   |
|-----------|-----------------|---|
| 0 Anitine |                 |   |
| Vocisi    |                 | / |
|           | TU EDUCATION CO |   |
| ส์        | กเรื่อง         |   |

| ใบความรู้                                        |                                                  | หน่วยการเรียนที่ 3 |                               |         |  |
|--------------------------------------------------|--------------------------------------------------|--------------------|-------------------------------|---------|--|
| รหัสวิชา 2(                                      | รหัสวิชา 2001- 0001 วิชาคอมพิวเตอร์เพื่องานอาชีพ |                    | ระดับ ปวช. 2 จำนวน 2 หน่วยกิต |         |  |
| ชื่อหน่วย                                        | การสร้างจดหมาขเวียนและพิมพ์เอกสารทางเครื่องพิมพ์ | จำนวน              | 3                             | ชั่วโมง |  |
| การสร้างจดหมายเวียนและพิมพ์เอกสารทางเครื่องพิมพ์ |                                                  |                    | 1                             | สัปดาห์ |  |

# จุดประสงค์การเรียนรู้

- 1. บอกองค์ประกอบของจดหมายเวียนได้
- 2. สร้างเนื้อหาและตั้งก่างคหมายเวียนได้
- 3. สร้างฐานข้อมูลของผู้รับจดหมายได้
- 4. กำหนดหน้ากระดาษและดูตัวอย่างก่อนพิมพ์ได้
- 5. สั่งพิมพ์เอกสารออกทางเครื่องพิมพ์ได้

# เนื้อหาสาระ

### <u>องค์ประกอบของจดหมายเวียน</u>

## เอกสารที่เกี่ยวข้อง

- เอกสารหลัก (Main Document)
  - คือเอกสารเริ่มต้นจะเป็นจดหมายหรือป้ายเลเบล
  - ข้อความอีเมล์ ซองจดหมายหรือป้ายเลเบล
  - ที่ได้กำหนดให้มีข้อความ ขนาดและรูปร่าง
  - ที่เหมือนกันไว้เพื่อใช้เป็นต้นแบบของการพิมพ์จำนวนมาก
- แหล่งข้อมูล (Data Source) คือรายชื่อและที่อยู่ของผู้รับ รหัสสินค้า ฯลฯ ซึ่งส่วนใหญ่จะเก้บอยู่ในรูปแบบของตาราง ของ word, ตารางรายชื่อของ Excel, ตารางฐานข้อมูลของ Access หรือจากสมุครายชื่อของ Outlook เพื่อนำมาผนวกเข้า กับตัวเอกสารหลัก เมื่อสั่งพิมพ์จคหมาย ซองหรือป้ายเลเบล โปรแกรมจะเปลี่ยนรายชื่อในเอกสารแต่ละชุดให้โดย อัตโนมัติ

### กระบวนการทำจดหมายเวียน

- ตั้งค่าเอกสารหลัก เอกสารหลักมีข้อความและกราฟฟิกที่เหมือนกัน เพื่อใช้เป็นเนื้อหาที่จะส่งให้กับผู้รับจำนวน มากที่ต้องการ เช่น จดหมายข่าว หรือซองจดหมาย เป็นต้น
- เตรียมรายชื่อผู้รับ โดยการสร้างหรือเลือกแหล่งข้อมูล (Data Source) จากไฟล์ข้อมูลที่มีอยู่แล้วหรือสร้างรายการ ข้อมูลขึ้นมาใหม่ด้วย word หรือโปรแกรมอื่นๆ เช่น Excel, Access เป็นต้น
- เชื่อมต่อเอกสารหลักกับแหล่งข้อมูล ด้วยการสร้างการเชื่อมโยงเข้ากับแหล่งข้อมูลที่เป็นรายชื่อและที่อยู่ของผู้รับ ที่ต้องการส่งถึง ซึ่งจะเก็บรายชื่ออยู่ในรูปแบบของตารางทั่วไป หรืตารางฐานข้อมูล
- เพิ่มฟิลต์ข้อมูลและปรับปรุงรายชื่อผู้รับ ด้วยการจัดวางรายชื่อหรือฟิลต์ข้อมูลลงในเอกสารหลักในตำแหน่งที่ ต้องการ แล้วให้ไปดึงข้อมูลมาแสดงในเอกสารหลัก

 แสดงตัวอย่างและผสานข้อมูล โดยการสร้างชุดสำเนาของเอกสารหลักขึ้นมาสำหรับแสดงตัวอย่างแต่ละรายการ หรือระเบียน เพื่อตรวจสอบความถูกต้องของเนื้อหาและรายชื่อ ก่อนที่จะจัดพิมพ์หรือส่งทางอีเมล์

#### ประเภทของเอกสารหลัก

เอกสารหลัก (Main Document) ที่สามารถสร้างเป็นจดหมายเวียนได้ จะมีให้เลือกในขั้นตอนที่ 1 ของ wizard หรือตัว ช่วยของการสร้างจดหมายเวียนดังนี้

- Letter (จคหมาย) ส่งจคหมายไปยังผู้รับจำนวนมา
- Email message (ข้อความอีเมล์) ส่งข้อความแบบอีเมล์ไปตามที่อยู่อีเมล์
- Envelops (ซองจุดหมาย) พิมพ์ชื่อ-ที่อยู่ลงบนซองจุดหมาย
- Labels (ป้ายผนึก) พิมพ์ชื่อ-ที่อยู่ลงบนป้ายเลเบลหรือฉลาก
- Directory (ไคเรกทอรี่) จะเป็นการรวบรวมข้อมูลต่างๆมาไว้ในเอกสาร เช่น รายชื่อสมาชิก, แคตตาล็อกสินค้า หรือ รายการอะ ใหล่สินค้า

#### <u>ขั้นตอนการทำจดหมายเวียน</u>

#### ขั้นที่ 1 : เตรียมเนื้อความจดหมาย

การสร้างเอกสารหลักซึ่งอาจจะมีทั้งข้อความและกราฟฟิกที่เหมือนกันเอาไว้ก่อน เช่น จดหมายข่าวที่ต้องการส่ง ถึงสมาชิกทุกคน แต่จะเว้นส่วนที่จะกรอกชื่อหรือที่อยู่ว่างเอาไว้ก่อน เพื่อนำข้อมูลรายชื่อมาใส่ภายหลังในขั้นตอนการ ผสานเอกสาร การสร้างเอกสารหลักแบบจดหมายทำได้

### ชั้นที่ 2 : เตรียมรายชื่อผู้รับ (Data Source)

Data Source หรือแหล่งข้อมูลที่จะนำมาเป็นแฟ้มที่ผสานเข้าไปในเอกสารหลัก ซึ่งก็คือแฟ้มที่เราเก็บรายชื่อ และที่ อยู่ของผู้รับจดหมายไว้นั่นเอง โดยจะจัดเก็บในรูปแบบของฐานข้อมูล (Database) ประกอบไปด้วยฟิลต์ (Fieldหรือเขต ข้อมูล) ที่ใช้เป็นหัวเรื่องที่ใช้แยกรายการข้อมูล และเรคอร์ด (Record) หรือระเบียนข้อมูลที่เราจัดเก็บลงไปตามฟิลต์ เช่น ฟิลต์ "ชื่อ-นามสกุล" ก็เก็บชื่อ-นามสกุล ผู้รับ เป็นต้น สำหรับใน word อาจจะเก็บอยู่ในรูปแบบตารางที่แบ่งเป็น กอลลัมน์และแถว ซึ่งแถวบนสุดก็จะเป็นชื่อฟิลต์หัวเรื่อง (เพื่อเรียกใช้) ส่วนแถวอื่นๆก็จะเรคอร์ดข้อมูล (1 แถวคือ 1 ระเบียน) ของผู้รับแต่ละราย

## ขั้นที่ 3 : เชื่อมต่อเอกสารหลักกับแหล่งข้อมูล

การทำจดหมายเวียนในขั้นนี้จะใช้กำสั่ง Step Mail Merge Wizard (ตัวช่วยสร้างจดหมายเวียนทีละขั้นตอน) ในปุ่ม Start Mail Merge (เริ่มจดหมายเวียน) บนแท็บ Mailings (การส่งจดหมาย) ซึ่งจะมีลำดับการทำอยู่ 6 ขั้นตอน (6 Step) โดยทำ ไปทีละขั้นตอนตามลำดับ ช่วยให้สร้างจดหมายเวียนได้สะดวกและง่ายขึ้น บางขั้นตอนอาจแตกต่างกันบ้างขึ้นอยู่กับว่า ได้เลือกเอกสารหลักจดหมายเวียนเป็นประเภทใด ดังนี้

ตัวเลือกไฟล์เอกสารในขั้นที่ 13 มีดังนี้

Use the current document (ใช้เอกสารปัจจุบัน)

ใช้เอกสารที่กำลังเปิดอยู่นี้ทำเป็นจดหมายเวียนหลัก

- Start from a template (เริ่มจากแม่แบบ) เพื่อสร้างจดหมายจากเทมเพลตที่มีอยู่ จากนั้นคลิกที่ Select template แล้วไปเลือกเทมเพลตที่ต้องการในหน้าต่าง Select Template ได้
- Start form existing document (เริ่มจากเอกสารที่มีอยู่) เพื่อใช้จคหมายที่สร้างเก็บไว้แล้วจากนั้นเลือกไฟล์ที่ ต้องการ โดย คลิกปุ่ม open (เปิด)
- ตัวเลือกการเลือกไฟล์ที่เก็บชื่อ-ที่อยู่ผู้รับจดหมายในขั้นที่ 15 มีคังนี้
  - Use an existing list (ใช้รายการที่มีอยู่) เลือกใช้ไฟล์รายชื่อที่สร้างเก็บไว้แล้ว โดยไปคลิก Browse เลือกเข้ามา ได้ (ดังตัวอย่างในขั้นที่ 15 เลือกวิธีนี้)
  - Select from Outlook contacts (เลือกจากที่ติดต่อ Outlook) เลือกรายชื่อจากสมุครายชื่อของโปรแกรม Outlook โคย คลิกคำสั่ง Choose Contacts Folder (เลือกโฟลเคอร์ผู้ติดต่อ) ได้
  - Type a new list (พิมพ์รายการใหม่) ต้องการพิมพ์รายชื่อใหม่ โดยคลิกที่ปุ่ม Create (สร้าง) แล้วไปกรอกข้อมูล
    ลงไปใหม่ และจัดเก็บให้เป็นไฟล์ฐานข้อมูลของ Access (.mdbx)

# ขึ้นที่ 4 : เลือกวิธีจัดวางฟิลต์ชื่อ-ที่อยู่

เมื่อเชื่อมโยงเข้ากับแหล่งข้อมูลได้แล้ว ก็เลือกการจัควางฟิลต์ที่เป็นที่ชื่อ -ที่อยู่ลงในส่วนต่างๆถายในเอกสารหลัก เพื่อดึงข้อมูลมาแสดงผลในจดหมาย

- ตัวเลือกในการวางที่ชื่อ-ที่อยู่และข้อความทักทาย ในขั้นที่ 22 มีดังนี้
  - Address block (ช่องที่อยู่) ให้วางชื่อ-ที่อยู่แบบเต็มทีเดียวทั้งชุด (ทุกฟิลต์หัวข้อที่มีในไฟล์ข้อมูลในกรณีที่ตั้ง
    ชื่อฟิลต์ไม่ตรงกับของโปรแกรมต้องไปจับคู่ชื่อฟิลต์ให้ตรงกันด้วย)
  - Greeting Line (บรรทัดแสดงคำทักทาย) แสดงบรรทัดข้อความทักทาย เช่น เรียน, กราบเรียน หรือ Dear...
    เป็นต้น
  - Electronic Postcard (ไปรษณีย์จากเว็บ)โดยใช้โปรแกรมเสริมเพื่อแทรกไปรษณีย์จากเว็บ
  - More Items (รายการเพิ่มเติม) เพื่อเลือกใส่เฉพาะข้อมูลที่ต้องการเพิ่มเข้าไป

## ชั้นที่ 5 เลือกวิธีแสดงผลและสั่งพิมพ์จดหมายเวียน

หลังจากที่แทรกฟิลค์รายชื่อจากแหล่งข้อมูลเข้ามาในเอกสารหลักได้แล้ว ขั้นตอนนี้ก็จะมาผสานเอกสารหลักและ แหล่งข้อมูลเข้าด้วยกัน เพื่อเราจะได้ตรวจสอบถูกต้องของรายชื่อที่แทรกเข้ามา และนำผลลัพธ์ไปใช้งาน เช่น ผสานเอกสาร ใหม่ สั่งพิมพ์ออกทางเครื่องพิมพ์เลย หรือสั่งพิมพ์ภายหลังได้ดังนี้

- ขั้นตอนที่ 33 จะแสดงตัวอย่างจดหมายแต่ละฉบับที่มีชื่อ -นามสกุลของผู้รับแต่ละคนใส่เข้ามาแล้ว เพื่อตรวจสอบ ความถูกต้อง เลือกการเลื่อนดูรายผุ้รับแต่ละคนได้ดังนี้

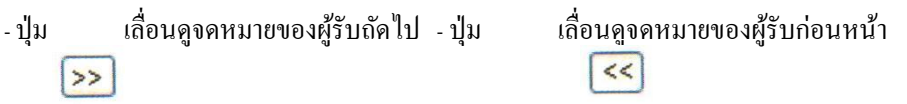

- ตัวเลือกรายชื่อที่จะพิมพ์ (สามารถทยอยสั่งพิมพ์ได้) ในขั้นที่ 36 มีดังนี้ - AII (ทั้งหมด) พิมพ์ทุกรายชื่อ - Current record (ระเบียนปัจจุบัน) พิมพ์เฉพาะข้อมูลที่เลือกแสดงในเอกสารที่เห็น
 - From (จาก) จากข้อมูลลำดับที่ To: (ถึง) ถึงลำดับที่

#### กลุ่มคำสั่งสร้างจดหมายเวียนบทแท็บ Mailings

ที่ผ่านมาเราได้สร้างจดหมายโดยใช้กำสั่ง Step by Step Mail Merge Wizard (ตัวช่วยสร้างจดหมายเวียนทีละขั้นตอน) ใน ปุ่ม Start Mail Merge (เริ่มจดหมายเวียน) ซึ่งจะแสดงหน้าต่างงานของ Mail Merge แสดงขึ้นมาที่ด้านขวาของหน้าต่างเอกสาร แต่ การทำงานต่างๆ เหล่านั้นจะมีกำสั่งอยู่ในปุ่มแท็บ Mailings (การส่งจดหมาย) ให้คุณได้เลือกสร้างและจัดการกับขั้นตอนการ ทำงานของจดหมายเวียนได้โดยไม่ต้องเปิด wizard ซึ่งจะเทียบกับ wizard ได้

#### <u>สร้างฐานข้อมูลรายชื่อผู้รับใหม่</u>

ที่ผ่านมาเราได้เลือกรายชื่อ -ที่อยู่จากไฟล์ที่มีอยู่แล้ว ในหัวข้อนี้จะดูวิธีสร้างฐานข้อมูล การใส่ข้อมูลลงไปใหม่ และเก็บบันทึกไว้ในไฟล์ฐานข้อมูลนามสกุล .mdbx (หรือ .mdb ใน Access เวอร์ชั่นก่อนหน้า) ซึ่งเป็นไฟล์ฐานข้อมูลของ โปรแกรม Access ให้โดยอัตโนมัติ ดังตัวอย่างนี้ได้เลือกซองจดหมายเป็นเอกสารหลัก เพื่อนำมาใช้กันรายการข้อมูลใหม่ดังนี้ - การทำงานในหน้าต่าง New Address List (รายการที่อยู่ใหม่) มีดังนี้

- ป้อนข้อมูลในช่องฟีลค์ต่างๆ เช่น ชื่อ ในช่อง First Name นามสกุล ในช่อง Last Name และ ข้อมูลอื่นๆ ของผู้รับใน แต่ละรายชื่อให้ครบ

| - คลิกปุ่ม | (รายการใหม่) เพื่อเพิ่มรายขื่อคนต่อไป                         |
|------------|---------------------------------------------------------------|
| - คลิกปุ่ม | (ลบรายการ) เพื่อลบรายชื่อที่เลือกทิ้ง                         |
| - คลิกปุ่ม | (ก้นหา) ถ้าต้องการก้นหารายชื่อในตารางรายชื่อ                  |
| - คลิกปุ่ม | (กำหนดคอลัมน์เอง) ถ้าต้องการเพิ่ม/ลบ หรือเปลี่ยนชื่อฟิลด์ใหม่ |

#### <u>แก้ไขจดหมายเวียน</u>

เมื่อกุณสร้างและผนวกข้อมูลเข้ามาในจดหมายเวียนเสร็จแล้ว หากต้องการแก้ไขข้อมูลของชื่อ -ที่อยู่หรือเปลีย่น แปลงเอกสารหลักจากจดหมาย ก็สามารถทำได้ดังนี้

คุณสามารถเปลี่ยนแปลงเอกสารหลักที่ได้เลือกไว้แล้ว ไปเป็นเอกสารอีกแบบหนึ่ง เช่น เปลี่ยนจากจดหมายเป็น ซองจดหมาย เป็นต้น แต่ควรระวังเพราะการเปลีย่นนี้จะมีการยกเลิกเนื้อหาของเอกสารเดิมทิ้งแล้วสร้างเอกสารใหม่ขึ้นมา แทน ซึ่งการเปลี่ยนชนิดของเอกสารทำได้

#### แสดงสีไฮไลท์ฟีลด์

หากคุณต้องการแยกความแตกต่างของ ข้อมูลในเอกสารหลักและข้อมูลที่แทรกจากแหล่งข้อมูลอื่น ก็สั่งแสดงแถบสีไฮไลท์ได้ โดยกลิกที่ปุ่ม Highlight Merge Fileds (เน้นเขตข้อมูลผสาน) ดังภาพก็จะเห็นแถบสีทุกฟีลด์

#### การจัดเรียงข้อมูล

การสั่งพิมพ์จดหมายเวียนที่มีรายชื่อผู้รับจำนวนมาก ก่อนสั่งพิมพ์กุณอาจสั่งจัดเรียงรายชื่อ -ที่อยู่ก่อนเพื่อเพิ่มความ สะดวกในการจัดส่งและทำให้เรากัดแยกรายชื่อได้ง่ายขึ้น เช่น เรียงตามชื่อผู้รับ หรือเรียงตามรหัสไปรษณีย์ เป็นต้น

## <u>สร้างป้ายเลเบล (Label) หลายๆชื่อ</u>

เลเบล (Label) หรือป้ายผนึก/ฉลาก คือจะเป็นสติกเกอร์ ขนาดต่างๆ ที่ใช้งานกันแพร่หลาย เช่น ใช้พิมพ์ชื่อ ติดหน้าซองจดหมาย ทำป้ายรากาสินก้า หรือ ฯลฯ ที่ผ่านมาเราได้สร้างเลเบลแบบต่างๆเอาไว้ แต่เลเบลที่ใช้แสดงชื่อ-ที่อยู่จะทำได้แบบเดี่ยวแก่ชื่อเดียว สำหรับการนำรายชื่อ ที่มีจำนวนมากมาใส่เลเบลเพื่อให้แสดงชื่อที่ต่างกันในแต่ละแผ่น

## ส่งจดหมายเวียนทางอีเมล์

ในปัจจุบันการส่งเอกสารแบบอีเมล์ได้เข้ามามีบทบาทกับการติดต่อสื่อสารมากขึ้น เราจะเป็นต้องส่งข่าวสาร ข้อมูลให้กับลูกค้าจำนวนมากโดยใช้ช่องทางอีเมลล์นี้ การส่งจดหมายเวียนแบบอีเมล์นั้นจะใช้รายชื่ออีเมล์ (email address) ซึ่ง คุณอาจเก็บไว้ในตารางของ word หรือดึงจากรายการติดต่อ (contact) ของโปรแกรม Microsoft Office Outlook ก็ได้ ส่วนวิธีการส่ง ทำได้ดังนี้

- หลังจากนี้ก็ไปวางชื่อพีลด์ลงในจดหมายและเลือกการผนวกเอกสารกับชื่ออีเมล์ได้ เหมือนการผนวกจดหมายและซองที่ ผ่านมา

# การจัดการไฟล์และการพิมพ์

1. ใฟล์และความปลอดภัย

เพื่อความปลอดภัยของข้อมูลที่สำคัญๆคุณครวตั้งค่าการป้องกันเอกสารไว้บ้าง เช่น สร้างไฟล์ สำรองอัตโนมัติ,ตั้งบันทึกการกู้คืน เป็นต้น เผื่อเวลาเกิดปัญหาขึ้นมาจะได้มีไฟล์สำรองมาใช้งาน แทนได้บ้างดีกว่าข้อมูลหายไปทั้งหมด การสร้างความความปลอดภัยให้กับเอกสารสามารถทำได้ หลายวิธี ดังนี้

1. สร้างไฟล์สำรองทุกครั้งที่บันทึก

เอกสารที่มีเนื้อหาที่ต้องการแก้ไขเปลี่ยนแปลงบ่อยๆ หรือเอกสารที่มีความสำคัญ คุณอาจ ตั้งค่าให้มีการสร้างไฟล์สำรองเก็บไว้ทุกครั้งที่บันทึกได้ โดยไฟล์สำรองที่ได้จะมีชื่อขึ้นต้นด้วย กำว่า Back of "ชื่อเอกสาร" และมีนามสกุล .wbk (Microsoft Word Backup Document) หาก ต้องการนำมาใช้งานก็ใช้วิธีเปลี่ยนนามสกุลจาก .wbk ให้เป็น .doc หรือ .docx ได้ หรือจะเปิด ด้วยคำสั่ง Open ปกติจากนั้นก็ใช้กำสั่ง Save as บันทึกเป็นไฟล์เอกสารทั่วไป (.doc หรือ .docx) ได้ โดยไปคลิกกำหนดตัวเลือกการบันทึกไฟล์สำรองได้ดังนี้

## การตั้งค่าบันทึกการกู้ไฟล์

ใน Work จะมีคุณสมบัติการกู้คืนไฟล์อัตโนมัติให้ ซึ่งอาจใช้ในกรณีมีเหตุการณ์ที่คาดไม่ ถึงในขณะที่คุณกำลังทำงาน เช่น ไฟดับ เครือ่งแฮงค์ โปรแกรมค้าง หรือปิดไฟล์ไปโดยไม่ บันทึก เป็นต้น การตั้งค่าการกู้คืนด้วย Auto Recover นี้จะช่วยคุณได้ โดยกำหนดให้บันทึกเป็น ระยะทุกๆกี่นาที เมื่อเกิดปัญหากับไฟล์เอกสารที่คุณใช้งานอยู่ ก็สามารถกู้คืนงานส่วนที่ทำ เพิ่มเติมแล้วยังไม่ได้บันทึกคืนมาได้บางส่วน ณ จุดเวลาที่บันทึกอัตโนมัติไว้ เช่น คุณเปิดไฟล์ มาใช้งาน 9.00 น.และตั้งบันทึกอัตโนมัติไว้ทุกๆ 30 นาที เมื่อคุณทำงานไปถึงเวลา 9.45 น. โดย ไม่ได้สั่งบันทึกแล้วไฟดับขึ้นมา คุณก็ยังมีงานทำไว้ถึง 9.30 น. มาทำต่อได้(เสียไปแค่ 15 นาที สุดท้าย เพราะหลังจากเวลานั้นก็จะไม่มีข้อมูลที่คุณสร้างไว้) เพื่อป้องกันข้อผิดพลาดคุณ สามารถตั้งค่าการกู้คืน

ปิดเอกสารที่กู้กิน

หากเกิดกรณีตามหัวข้อ "ตั้งค่าบันทึกการกู้ไฟล์" ที่ผ่านมา เมื่อคุณเรียกเปิดโปรแกรม Word ขึ้นมาอีกครั้งหนึ่ง โปรแกรมจะแสดงรายชื่อไฟล์ที่คุณเปิดใช้งานค้างไว้และมีการบันทึก การกู้คืนเอาไว้ขึ้นมาให้เลือก ว่าคุณต้องการเปิดเอกสารที่กู้คืนนั้นมาใช้งานหรือไม่ โดยจะบอก ชื่อไฟล์พร้อมใส่ข้อความ [Recovered] (เอกสารที่กู้คืน) หรือ [Auto saved] (เอกสารที่ตั้งบันทึก อัตโนมัติเอาไว้) กำกับไว้ และบอกด้วยว่าเอกสารเวอร์ชั่นนี้ถูกบันทึกในเวลาเท่าไร พร้อมกันนี้ จะแสดงเอกสารต้นฉบับ (Original) ขึ้นมาด้วย ว่ามีการบันทึกครั้งสุดท้ายเมื่อไหร่ ซึ่งคุณ สามารถเรียกเปิดเอกสารที่กู้คืนมาใช้งานและบันทึกเก็บงานต่อไปได้ ในกรณีที่คุณเลือกเปิดเอกสารกู้คืนได้แล้วและคลิกปิดหน้าต่าง Document Recovery ใน ขั้นตอนที่ 4 โปรแกรมจะถามว่า ต้องการจัฃฃดเก็บลบเอกสารที่กู้คืนหรือไม่ ก็เลือกได้ดังนี้

- Yes, I want to view these files later .ให้แสดงรายการ ไฟล์ที่กู้อีกในครั้งต่อไปเมื่อกเปิด
  Word ขึ้นมา
- No, remove the file; I have saved the files I need. ให้ถบรายการ ไฟล์ที่กู้กืนทิ้ง ได้ เมื่อกุณ บันทึกไฟล์ใหม่ไปแล้ว หรือไม่ต้องการเก็บเอาไว้
- 4. เปิดเข้าระบบ Safe Mode

โปรแกรมในชุด Office 2007 จะมีการกู้ระบบของโปรแกรมที่เรียกว่า"Safe Mode" ให้ ใน กรณีที่โปรแกรมที่ใช้งานอยู่เกิดปัญหาที่รุนแรงจนไม่สามารถเปิดในโหมดปกติได้ ก็จะเรียก เปิดเข้าโหมด Safe Mode ให้อัตโนมัติเพื่อซ่อมแซมโปรแกรมและให้คุณเปิดเอกสารที่กู้คืน ก่อนโปรแกรมมีปัญหาได้ โดยจะแสดงข้อความ (Safe mode) ไว้หลังชื่อโปรแกรมบนไตเติ้ล บาร์

5. เปิดและซ่อมแซมเอกสาร

ไฟล์เอกสารที่เปิดใช้งานบ่อยๆ หรือขณะที่ใช้งานอาจจะเกิดข้อผิดพลาดของโปรแกรมทำ ให้เอกสารที่เปิดใช้งานอยู่ไม่ได้ถูกจัดเก็บอย่างถูกต้อง ซึ่งอาจทำให้เกิดความเสียหายจนไม่ สามารถเปิดไฟล์ด้วยกำสั่งปกติได้ กุณสามารถเปิดเอกสารแบบซ่อมแซม (Open and Repair) ได้ โปรแกรมก็จะซ่อมแซมส่วนที่เสียหายและเปิดเอกสารนั้นขึ้นมาใช้งานได้เหมือนเดิมดังนี้

กำหนดรหัสผ่านให้เอกสาร

เพื่อความปลอดภัยของเนื้อหาหรือข้อมูลที่เป็นความลับ คุณอาจเลือกใส่รหัสผ่าน (Password) ให้กับเอกสารได้ หากมีผู้อื่นมาเปิดแล้วใส่รหัสผ่านไม่ถูกต้องก็จะไม่สามารถเปิดดู ไฟล์เอกสารนั้นได้ โดยหลังจากกำหนดรหัสผ่านเสร็จแล้วให้สั่ง save ด้วย การกำหนด รหัสผ่านให้เอกสารทำได้ดังนี้

7. เปิดเอกสารที่มีรหัสผ่าน

เมื่อเรียกเปิคไฟล์ที่ใส่รหัสผ่านไว้ จะขึ้นกรอบ Password (รหัสผ่าน) ขึ้นมากรอกรหัสผ่าน ถ้ากรอกถูกต้องก็จะเปิคไฟล์งานให้ แต่ถ้ากรอกไม่ถูกต้องก็จะไม่สามารถเปิคไฟล์งานนั้นได้

8. ยกเลิกรหัสผ่าน

การยกเลิกรหัสผ่านจะทำได้โดยเปิดเอกสารด้วยรหัสผ่านที่ถูกต้องเข้ามาก่อน จากนั้นก็ใช้ คำสั่ง Encrypt Document (เข้ารหัสลับเอกสาร) อีกครั้งหนึ่ง โดยให้ลบรหัสเดิมทิ้ง แล้วบัยข นทึกไฟล์ซ้ำอีกครั้งหนึ่ง รหัสผ่านก็จะถูกยกเลิกไป

2. การนำเอกสารไปใช้งานร่วมกัน

หลังจากที่สร้างเอกสารเสร็จเรียบร้อยแล้ว คุณอาจต้องการนำไปใช้งานที่อื่นหรือนำไปแจกจ่าย ให้กับผู้อื่นได้ใช้งานร่วมกัน ก่อนจะนำไปใช้อาจจะใส่ข้อมูลส่วนตัวกำกับไว้ เช่น ใส่ชื่อเจ้าของ เอกสาร ตรวจสอบเนื้อหาหรือข้อมูลที่ซ่อนอยู่ว่ากวรลบอะไรออกก่อนหรือไม่ หรือกำหนดให้อ่าน ได้อย่างเดียว เป็นต้น โดยให้ทำได้ดังต่อไปนี้

บันทึกเป็นไฟล์เวอร์ชั่นเก่า

ตามที่ผ่านมาในบทต่างๆเราจะเห็นได้ว่า Word 2007 ได้เพิ่มคุณสมบัติใหม่ๆเข้ามามากม มาย ดังนั้นเอกสารที่คุณจัดรูปแบบด้วยคำสั่งพิเศษของ Word 2007 ลงไป อาจจะไม่สามารถ เปิดใช้งานได้กับ Word เวอร์ชั่นเก่าตั้งแต่ 97 ถึง 2003 ได้ ฉะนั้นเพื่อป้องกันความผิดพลาด คุณ อาจเลือกบันทึกเอกสารให้เป็นรูปแบบ .doc เพื่อสามารถนำไปใช้งานกับ word เวอร์ชั่นก่อน หน้านี้ได้ ดังนี้

2. แปลงไฟล์เวอร์ชั่นเก่า

นอกจากการบันทึกเป็นไฟล์เวอร์ชั่นเก่าแล้ว คุณสามารถใช้คำสั่งแปลงไฟล์จากเวอร์ชั่นเก่า ให้เป็นรูปแบบไฟล์ของ Word 2007 ได้ โดยใช้คำสั่ง Convert (แปลง) ดังนี้

3. ตรวจสอบความเข้ากันได้ (Compatible) ของเอกสาร

Word 2007 ได้เพิ่มคุณสมบัติใหม่และมีการยกเลิกคุณสมบัติเก่าบางอย่างที่มื่อยู่ในเวอร์ชั่น ก่อนหน้าไป หากคุณเปิดไฟล์งานขึ้นมาใช้งานแบบ Compatibility หรือเปิดขึ้นมาใช้งานแล้ว บันทึกใหม่เป็นไฟล์ของเวอร์ชั่น 2007 ไป หากต้องการรู้ว่าถ้านำกลับไปใช้กับเวอร์ชั่นเก่าจะมี เนื้อหาใดในงานนำเสนอนี้มีปัญหาหรือเข้ากันได้กับเวอร์ชั่นเก่าหรือไม่ก็ตรวจสอบได้

4. เอกสารขั้นสุดท้าย (Mark as Final)

หลังจากที่เอกสารมีการตรวจทานหรือแก้ไขในกลุ่มเรียบร้อยแล้ว เพื่อเป็นการบอกให้กับ ผู้อ่านทราบว่าไฟล์งานนี้เสร็จสมบูรณ์พร้อมที่จะใช้งานได้แล้ว สามารถกำหนดให้เป็นขั้น สุดท้าย (Mark as final) ได้ โดยทำให้เปิดอ่านได้อย่างเดียว และจะไม่สามารถแก้ไขเอกสารนี้ ได้ โดยเครื่องมือที่เกี่ยวกับการพิมพ์ และการแก้ไขจะถูกปิดไป และจะมีไอคอนขั้นสุดท้าย แสดงอยู่ที่แถบสถานะ

3. การจัดพิมพ์เอกสาร

ดูตัวอย่างก่อนพิมพ์ (Print Preview)

สำหรับการตรวจสอบเอกสารก่อนสั่งพิมพ์ออกทางกระคาษ ทำได้โดยคลิกปุ่ม Office เลือก Print (พิมพ์) แล้วคลิกเลือก Print Preview (แสดงตัวอย่างก่อนพิมพ์) เพื่อเข้าไปตรวจสอบ หน้าตาของเอกสารที่จะพิมพ์ หรือจะสั่งพิมพ์ในมุมมองนี้ก็ได้

- เครื่องมือในมุมมองตัวอย่างก่อนพิมพ์บนแท็บ Print Preview มีคังนี้
- ปุ่ม Print (พิมพ์) สั่งพิมพ์เอกสาร โดยเปิดไดอะถีอกบถือกซ์ Print ขึ้นมาให้กำหนดค่าการ พิมพ์
- ปุ่ม Page Width (ความกว้างของหน้า) แสดงตัวอย่างเอกสารตามความกว้างของหน้าต่าง

- ปุ่ม Options (ตัวเลือก) ตั้งค่าเกี่ยวกับการพิมพ์
- ปุ่ม Margin (ระยะงอบ) ตั้งค่างอบกระคาษ
- ปุ่ม Orientation (การวางแนว) เลือกพิมพ์ในแนวตั้งหรือแนวนอน
- ปุ่ม Size (ขนาค) เลือกขนาคกระคาษที่จะใช้พิมพ์
- ปุ่ม Magnifier (แว่นขยาย) คลิกปรับย่อ/ชยายเนื้อหา
- ปุ่ม Zoom (ขยาย) ใช้สำหรับย่อ/ขยายเอกสาร
- ปุ่ม 100% (หนึ่งหน้า) แสดงตัวอย่างแบบหน้าเดียว
- ปุ่ม One Page (หนึ่งหน้า) แสดงตัวอย่างแบบหน้าเดียว
- ปุ่ม Two Page (สองหน้า) แสดงตัวอย่างแบบสองหน้า
- Show Ruler (แสดงไม้บรรทัด) แสดงไม้บรรทัดเพื่อปรับแต่งขอบกระดาษได้
- Shrink One Page (ลดลงกรึ่งหน้า) บีบเนื้อหาให้เหลือกหน้าเดียว
- Next Page (หน้าถัดไป) คลิกไปยังหน้าถัดไป
- Previous Page (หน้าก่อน) คลิกไปยังหน้าที่ผ่านมา
- Close Print Preview (ปิคการแสดงตัวอย่างก่อนพิมพ์) ปิคมุมมองแสดงตัวอย่างก่อนพิมพ์
- 4. สั่งพิมพ์เอกสาร
  - การกำหนดค่าการพิมพ์ในไดอะล็อกบล็อกซ์ Print ในขั้นที่ 2 มีดังนี้
  - Print Name เลือกชื่อเครื่องพิมพ์
  - Print range เลือกจำนวนหน้าที่พิมพ์
    - All พิมพ์ทุกแผ่น
    - Current page พิมพ์เฉพาะหน้าปัจจุบันหน้าเดียว
    - Page ระบุหมายเลขที่จะพิมพ์ เจระบุเป็นช่วง หรือหลายช่วง (คั่นด้วยจุลภาค) เช่น 5-12, 16-21, ได้
  - Number of copies ระบุจำนวนชุดที่พิมพ์
  - Print what เลือกรูปแบบเอกสารที่จะพิมพ์ (กรณีนี้เลือกเป็น Document คือ พิมพ์เนื้อความ ของตัวเอกสารคุณอาจเลือกพิมพ์อย่างอื่น เช่น Document Properties คุณสมบัติเอกสาร หรือ พิมพ์เฉพาะ Building Blocks ออกมาดู เป็นต้น)
  - Print เลือกหน้าที่จะพิมพ์ในช่วงที่กำหนดใน Print range
    - All page in range พิมพ์ทุกหน้า

- Odd pages พิมพ์เฉพาะหน้าคื่
- Even pages พิมพ์เฉพาะหน้าคู่

1. คลิที่ปุ่ม Office และ คลิกปุ่ม Print (พิมพ์)